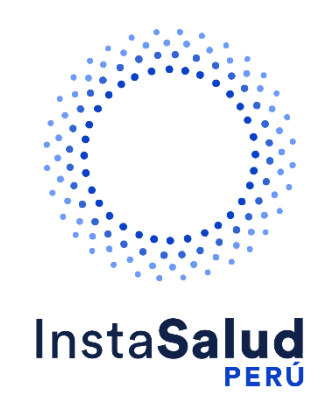

# InstaSalud Perú

## Manual de uso Boticas y Salud

Preparado para:

InstaSalud Perú

Preparado por:

Daniela Guagalango

dguagalango@diozen.com

### HOJA DE REVISIÓN Y APROBACIÓN

#### Cambios

| Fecha | Autor | Versión | Observaciones |
|-------|-------|---------|---------------|
|       |       |         |               |
|       |       |         |               |
|       |       |         |               |

#### Revisores

| Fecha | Nombre | Versión | Observaciones |
|-------|--------|---------|---------------|
|       |        |         |               |
|       |        |         |               |

#### Propiedades del documento

| Nombre del Documento  | InstaSalud Perú<br>Manual de uso Boticas y Salud |
|-----------------------|--------------------------------------------------|
| Nombre del Autor      | Daniela Guagalango                               |
| Fecha de Creación     | 16/10/2024                                       |
| Fecha de Modificación | 16/10/2024                                       |

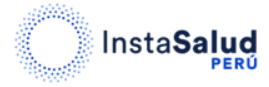

#### Contenido

| 1. | REGISTRO                           | 4   |
|----|------------------------------------|-----|
| 2. | AGENDAR TURNO PARA ATENCIÓN MÉDICA | 5   |
|    | 2.1. Panel de agendamiento         | . 6 |

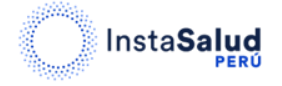

Antes de adquirir su consulta tenga en cuenta que los horarios de atención son de lunes a viernes de 08:00 AM a 08:00 PM.

#### 1. REGISTRO

Para realizar el registro diríjase al siguiente enlace:

https://www.instasalud.com/peru/boticasysaludpos

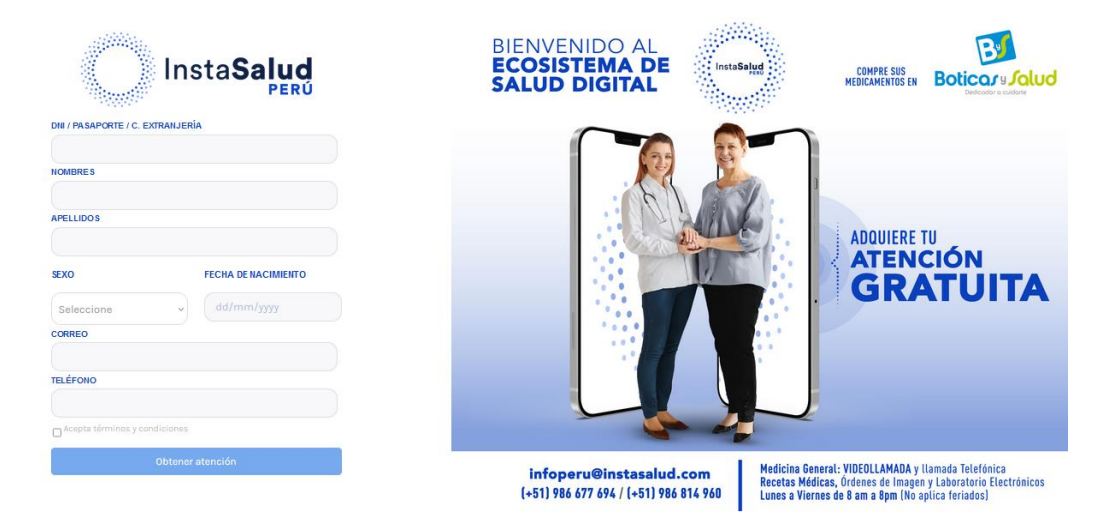

Para poder acceder a la atención médica, ingrese sus datos en el formulario de la izquierda. Una vez que haya ingresado los datos solicitados, haga clic en "Acepta términos y condiciones" (1) y luego de clic en el botón "Obtener atención".

|                          | Insta <b>Salud</b>  |                                 |
|--------------------------|---------------------|---------------------------------|
| DNI / PASAPORTE / C. EXT | RANJERÍA            |                                 |
| 26261542                 |                     |                                 |
| NOMBRES                  |                     |                                 |
| Anahi Michelle           |                     |                                 |
| APELLIDOS                |                     |                                 |
| Narvaez Portillo         |                     |                                 |
| SEXO                     | FECHA DE NACIMIENTO |                                 |
| Femenino                 | - 16-11-1995        |                                 |
| CORREO                   |                     |                                 |
| anahimn95@gmail          | .com                |                                 |
| TELÉFONO                 |                     |                                 |
| 984263672                |                     |                                 |
| Acepta términos y cond   | iciones             | Acepta términos y condiciones 🚺 |
|                          | Dbtener atención    | 2                               |

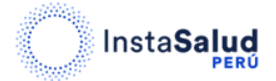

InstaSalud Perú Manual de Uso Boticas y Salud Una vez que haya dado clic en el botón observara lo siguiente en su pantalla:

| Registro exitoso. A continuad<br>para tomar su turno. En 7 sej<br>redireccionado. | ción será redireccionado<br>gundos será |
|-----------------------------------------------------------------------------------|-----------------------------------------|
| para tomar su turno. En 7 sej<br>redireccionado.                                  | gundos sera                             |
|                                                                                   |                                         |

El mensaje que observa, indica que el registro fue exitoso y que será redireccionado a la ventana correspondiente para que pueda tomar su turno para la atención médica. Puede esperar a que finalice el tiempo de espera o hacer clic en el botón "**Entendido**", lo cual lo llevara de inmediato a la ventana para agendar su turno.

#### 2. AGENDAR TURNO PARA ATENCIÓN MÉDICA

Una vez dentro, observará la siguiente ventana:

| Cédula   | 26261542            |
|----------|---------------------|
| Apellido | Narvaez Portillo    |
| Nombre   | Anahi Michelle      |
| Email    | anahimn95@gmail.com |
| Teléfono | 984263672           |
|          | Dolor de estomago   |
| Motivo   |                     |

Verifique que los datos ingresados sean correctos (en caso de existir algún error puede actualizar la información), ingrese el motivo de consulta y de clic en el botón "Seleccionar turno" (1).

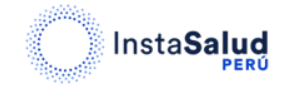

#### 2.1. Panel de agendamiento

En esta pantalla deberá seleccionar la especialidad (1) y la fecha (2) en la que desea agendar su atención médica.

|              |                |   |        |            | 26261542 | Narvaez F |
|--------------|----------------|---|--------|------------|----------|-----------|
| Especialidad | - SELECCIONE - | ¢ | Fecha  | 16/10/2024 |          | Ö         |
|              | 1              |   | COPAGO | 2          |          |           |

Al seleccionar la especialidad y la fecha, puede continuar con la selección del horario para su cita (3).

| Agendamiento de especialidades |                                                                                                    |                                                                                       | 26261542                                          | Narvaez Portillo Anahi Mich | Confirmar date |
|--------------------------------|----------------------------------------------------------------------------------------------------|---------------------------------------------------------------------------------------|---------------------------------------------------|-----------------------------|----------------|
|                                | Especialidad Medicina general                                                                                    | Fecha 16/10/2024                                                                      |                                                   | Ö                           |                |
|                                |                                                                                                    | s/.0                                                                                  |                                                   |                             |                |
|                                | Luis Alejandro Gonzalez<br>Medica<br>Prosta<br>Vermis<br>• No. Atenciones: 29<br>• Promedio calificación: ****** | (11:20 - 11:40) (11:40 - 12:00<br>(17:00 - 17:20) (17:20 - 17:40)<br>Ver commentarios | ) (14:00 - 14:20) (14:20 - 1<br>) (17:40 - 18:00) | 14:40) (14:40 - 15:00)      | 3              |

Haga clic en el horario que desee, verifique que la hora sea la indicada y haga clic en "Confirmar turno" (1).

| Confirma | r datos          | del turno seleccionado |                     | 3                       | ¢ |
|----------|------------------|------------------------|---------------------|-------------------------|---|
| Especia  | lidad            | Medicina general       | Doctor              | Luis Alejandro Gonzalez |   |
| Fecha    | Fecha 2024-10-16 |                        | Hora                | 14:00                   |   |
|          |                  | La ater                | nción no tiene cost | to                      |   |
| Cerrar   | Co               | nfirmar turno          |                     |                         |   |

Después de confirmar su turno, recibirá un correo electrónico de confirmación de la cita, que incluirá un botón para que pueda acceder a la consulta en la fecha y hora seleccionadas.

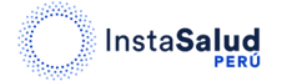

**Tenga en cuenta que**, si ya ha agendado su turno y ha recibido su atención médica en la fecha y hora seleccionadas, no podrá volver a agendar otra atención. En este caso, verá el siguiente mensaje en pantalla y será redireccionado a nuestra página de inicio.

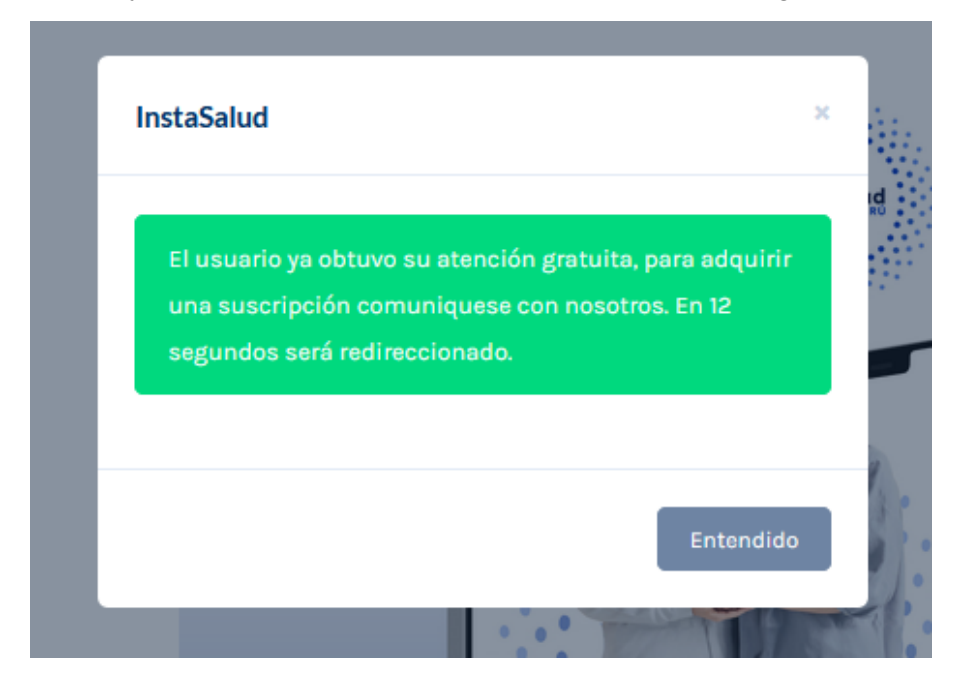

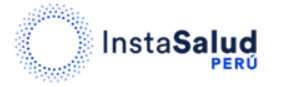